## How to take action on the vimiSales Update Requests?

Step 1: Head over to **All Feature** Tab at the top of the website 
Under **Rewards** list, click on **vimiSales 2.0 Settings** 

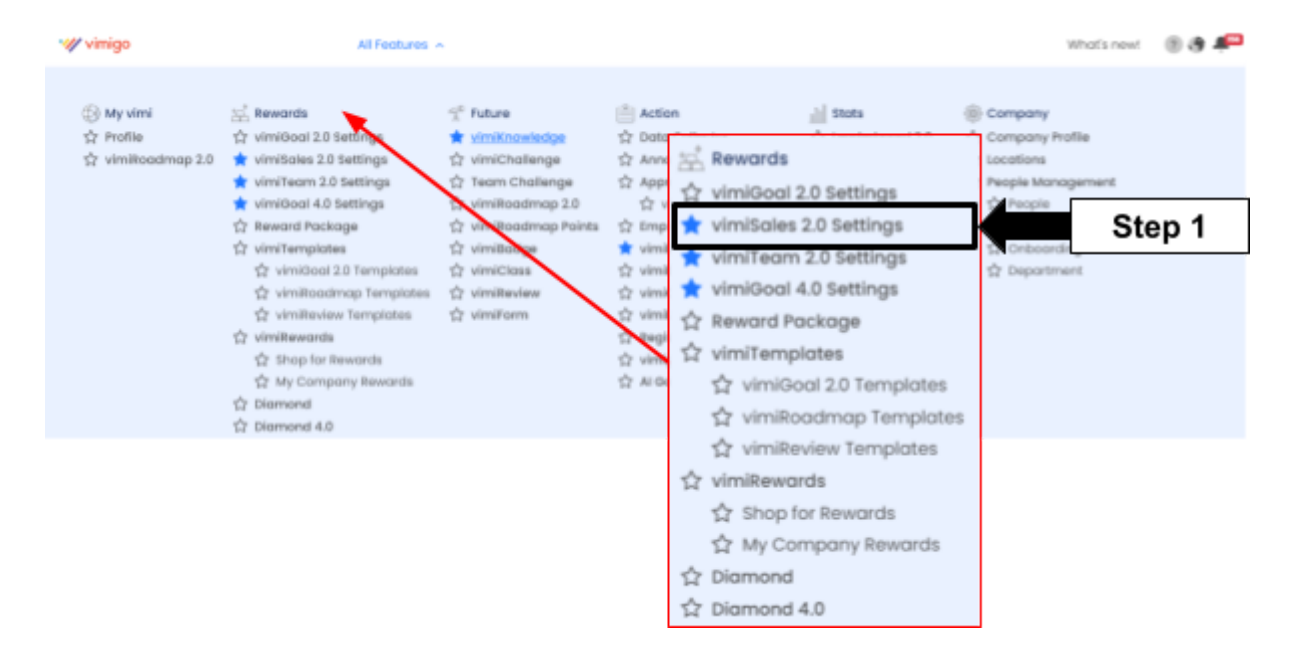

Step 2: Under vimiSales 2.0 Settings, click Update Requests

| VimiSales 2<br>Home > vimiSales 2 | 2.0 Settings     | }               |                  |  |  |  |  |  |  |
|-----------------------------------|------------------|-----------------|------------------|--|--|--|--|--|--|
| vimiSales Settings                | Update vimiSales | Update Requests | Step 2           |  |  |  |  |  |  |
| vimiSales Settings                |                  |                 |                  |  |  |  |  |  |  |
| All Period                        | ✓ All Status     | ✓ dd/mm/yyyy    | 🖬 🛛 Search by No |  |  |  |  |  |  |
| Add Product / Comm                | ission +         |                 |                  |  |  |  |  |  |  |

Step 3:

Step 3.1: You may click on either of the buttons to view the requests.

- I. **Pending**: Requests that have not been reviewed.
- II. *Approved:* Requests that have been approved.
- III. *Rejected:* Requests that have been rejected.
- IV. *Canceled:* Requests that have been canceled.

Step 3.2: You may **Update Bulk** for multiple requests at the same time.

Step 3.3: You may check on the **Remark** to view the appendices.

Step 3.4: You may make a decision on the Action section.

| V | :Approved; | X | : Rejected; |  | : Delete. |
|---|------------|---|-------------|--|-----------|
|---|------------|---|-------------|--|-----------|

| VimiSales 2.0<br>Home > vimiSales 2.0 Settings > Update Req<br>vinitales settings Update vinitales ye | uests<br>Nés leguests                  |                 |                                                                   |
|----------------------------------------------------------------------------------------------------|----------------------------------------|-----------------|-------------------------------------------------------------------|
| vimiSales Update Requests All (7) Pending (3)   Approved (3)   R                                      | ejected (I) Concelled (0)              | Step 3.1        | Latest Applied Date v All Department v Search nw                  |
| APPLED SUBMITTED SUBMITTED<br>ON BY AMOUNT                                                            | TRANSACTION TARGET TYPE<br>AMOUNT TYPE | COMMISSION      | PERIOD REMARK STATUS ACTION ACTION ACTION                         |
| 2024-<br>03-30 Tee<br>2020/50 V056 - 100ie t2 150,003.00                                              | +150,000.00 \$ New<br>total            | Recurring Soles | ланелау (01 Арг 2004 - 30 Арг 2004)                               |
| 2024-<br>03-30 <b>Tee</b> 350,000.00<br>1956437 V058 - Toble 12 350,000.00                            | +50,000.00 \$ New total                | Online Soles    | + +<br>Monthly (SI Mor 2024 - 3I Mor 202 Step 3.3 Marg - Step 3.4 |